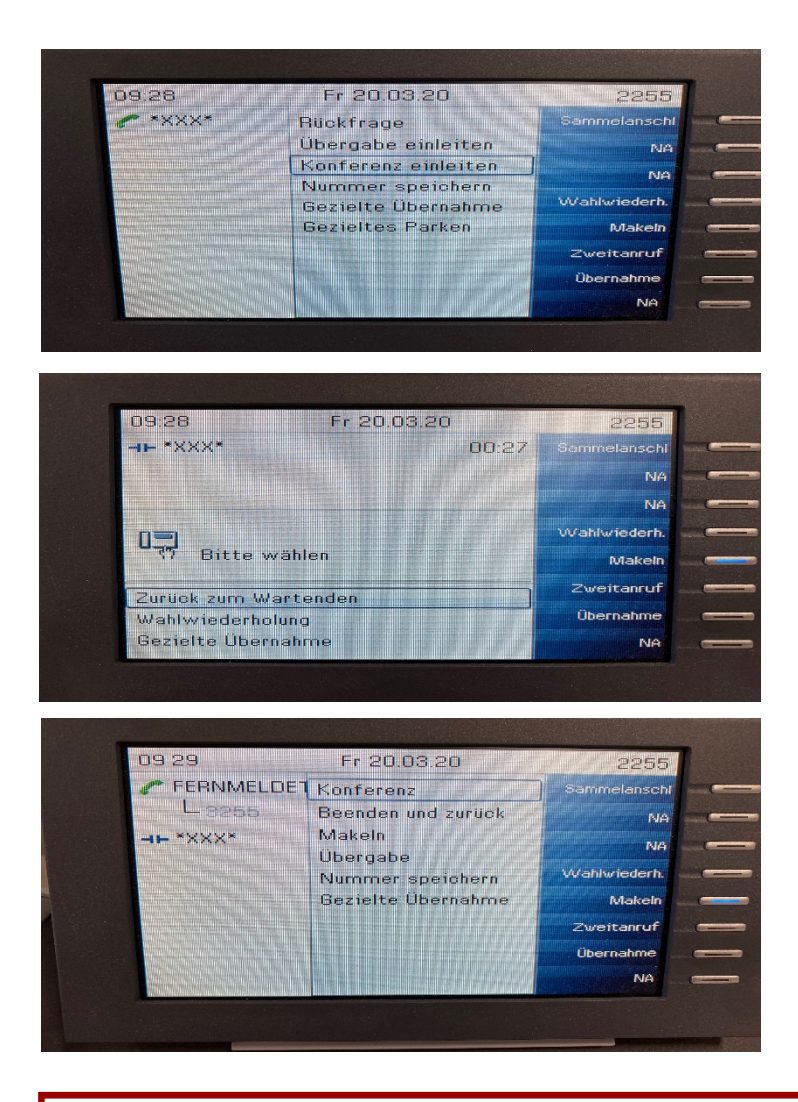

## Einleiten einer Konferenz am Gerätetyp Open Stage 40/60/80

- 1. Verbindung zum 1. Teilnehmer herstellen/wählen
- 2. Im Untermenü den Punkt Konferenz starten bzw. einleiten auswählen und OK drücken ggf. muss das Untermenü mit Pfeiltaste rechts aufgerufen werden
- 3. Sie hören einen internen Wählton
- 4. Verbindung zum 2. Teilnehmer herstellen/wählen

- 5. Im Untermenü Konferenz auswählen und mit OK bestätigen
- 6. nach einem Hinweiston sind alle 3 Teilnehmer verbunden, dieses wird auch im Display dargestellt.
- 7. für weitere Konferenzteilnehmer Punkt 2-5 wiederholen
- 8. es sind bei diesem digital Systemtelefonen bis zu 7 interne oder externe Teilnehmer möglich.

Bei Rückfragen zur Bedienung stehen Ihnen die Mitarbeiter des Fachbereichs 53.4 Nachrichtentechnik unter der Rufnummer 0221/470-2255 gerne zur Verfügung. Alle weiteren Anfragen melden Sie bitte über das Portal Service Help Desk D5.

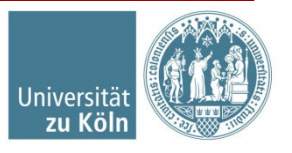

| 1234 Mustermann      |       |
|----------------------|-------|
| Konferenz einleiten  | >     |
|                      |       |
| Bitte wählen         |       |
| Zurück zum Wartenden | >     |
|                      |       |
| 5678 Musterfrau      |       |
| Konferenz            | >     |
|                      |       |
| Konf.                | 1-2-3 |
| 1 ist Ihre Position  |       |

## Einleiten einer Konferenz am Gerätetyp Optipoint

1. Verbindung zum 1. Teilnehmer herstellen/wählen

Sie hören einen internen Wählton
Verbindung zum 2. Teilnehmer herstellen/wählen

- 5. Menüpunkt über Pfeiltasten zum Punkt Konferenz gelangen und mit 🔽 bestätigen
- 6. nach einem Hinweiston sind alle 3 Teilnehmer verbunden
- 7. für weitere Konferenzteilnehmer Punkt 2-5 wiederholen
- 8. es sind bei diesem digital Systemtelefonen bis zu 7 interne oder externe Teilnehmer möglich.

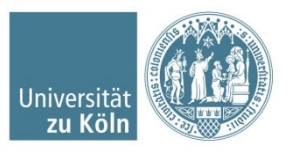